# **Collect an Account Receivable**

The Receive Payments window is used to process and record the collection of an account receivable. After entering information and saving the completed Receive Payments window, the following has occurred:

| Transactions        | DR | CR | Subsidiary Records<br>Updated | General Ledger<br>Updated |
|---------------------|----|----|-------------------------------|---------------------------|
| Undeposited Funds   | \$ |    |                               | $\checkmark$              |
| Accounts Receivable |    | \$ | $\checkmark$                  | $\checkmark$              |

*QuickBooks* keeps track of money received in the Undeposited Funds Account. Money is kept in the fund until it is deposited into the bank.

| Step | Box or Other Location                | Procedure                                                                                                    |
|------|--------------------------------------|----------------------------------------------------------------------------------------------------|
| A    | Home Page                            | Click the Receive Payments icon under Customers.                                                                                                    |
| B    | Received From                        | Select a customer from the drop-down list.                                                                                                    |
| C    | Payment Amount                       | Enter the amount of collection.                                                                                                    |
| D    | Date                                 | Accept default date or change.                                                                                                    |
| 6    | Payment Method buttons               | Select the payment method using one of the available buttons or select<br>an alternative using the More drop-down list. For an electronic (ACH)<br>payment received, select "e-CHECK."                         |
| 6    | Reference #/Check #                  | For a check, enter the check #. For an electronic (ACH) payment, type ACH. If there is a specific number for the ACH payment, you can add that too.                                                            |
| G    | Invoice number being paid            | Click the check box next to the invoice(s) being paid.                                                                                                    |
| Ð    | Discount and Credits button          | Click the Discount and Credits button to display the Discount and<br>Credits window, then click the Discount tab if it is not already open.                                                                    |
| 0    | Discount and Credits window          | Verify that the applicable discount (amount and account) is correct or<br>change and click the Done button to return to the Receive Payments<br>window, then click the Discount tab if it is not already open. |
| J    | Receive Payments window              | Review the information to verify that it is correct.                                                                                                    |
| K    | Print button                         | Select the Print button at the top of the window if the receipt is to be printed.                                                                                                    |
| 0    | Save & Close /<br>Save & New buttons | Click the Save & Close or Save & New button.                                                                                                    |

### Quick Reference Table

## **Collect an Account Receivable**

#### QuickBooks windows

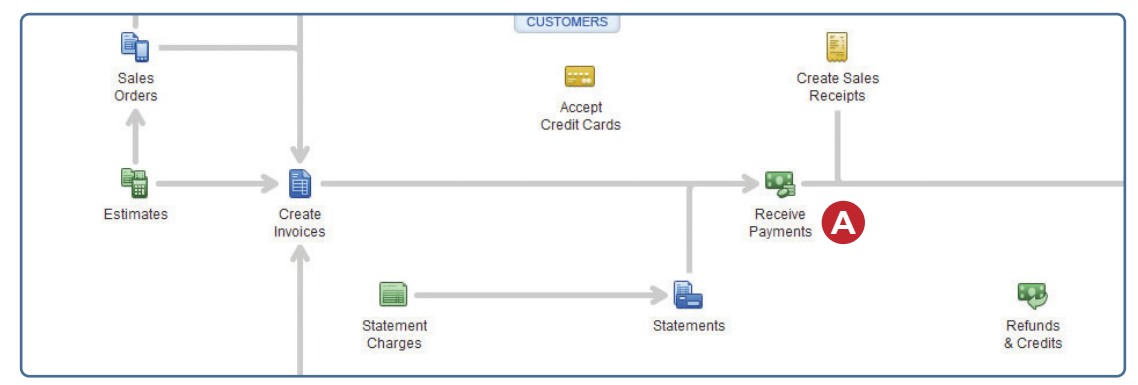

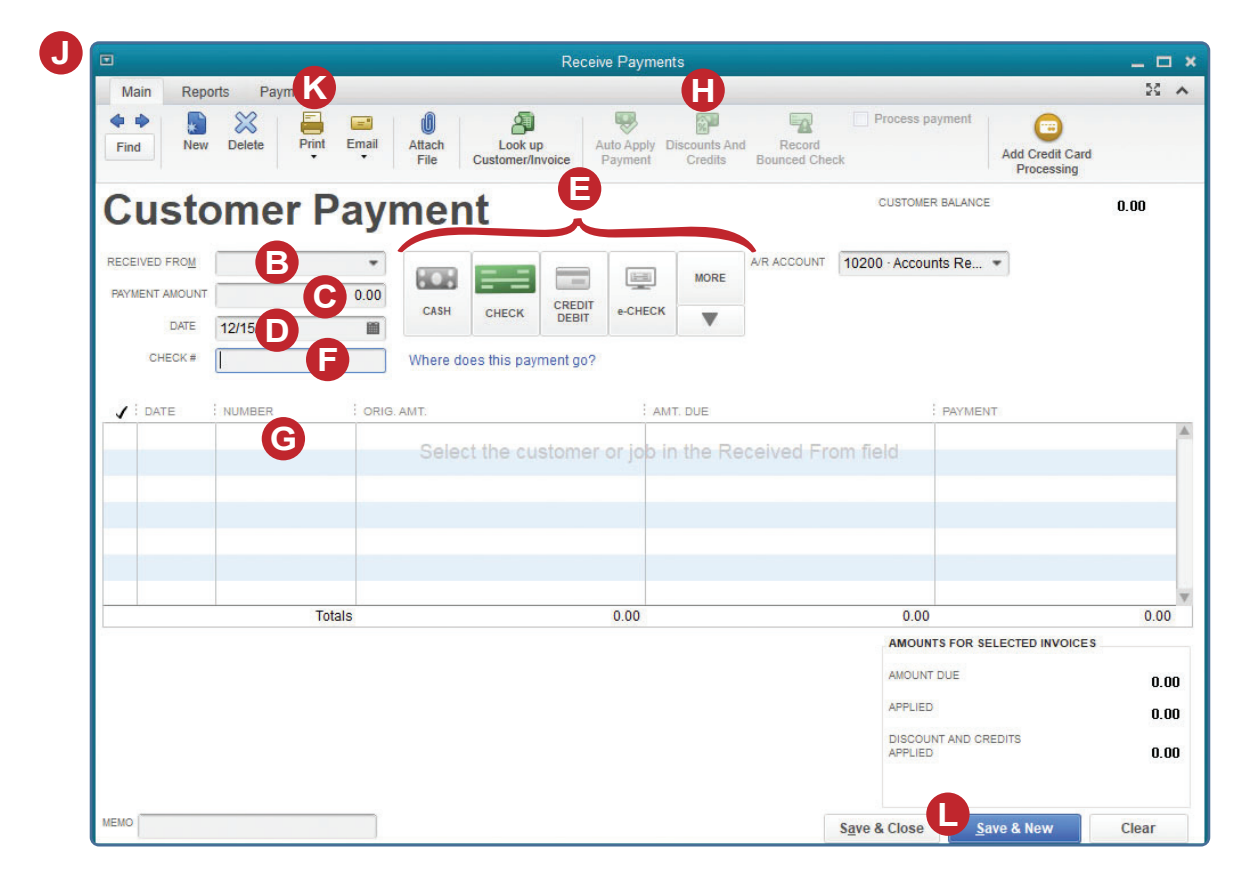

(windows continued on the following page)

## Collect an Account Receivable

#### **QuickBooks windows** (continued)

| INVOICE               |                         |               |         |
|-----------------------|-------------------------|---------------|---------|
| Customer:Job Greenle  | af Suites               | Arrest Dura   | 10 507  |
| Number 5127           |                         | Amount Due    | 12,537. |
| Original Amt 12 527   | 021                     | Credite Lleed | 250.    |
| Original Anic 12,007. |                         | Balance Due   | 12,286. |
| Discount              | Credi <u>t</u> s        |               |         |
| Discount Date         | 02/03/2021              |               |         |
| Terms                 | 2% 10 Net 30            |               |         |
| Suggested Discount    | 250.74                  |               |         |
| Amount of Discount    | 250.74                  |               |         |
| Discount Account      | 30300 - Sales Discounts | -             |         |
| Discount Class        |                         | -             |         |
|                       | ·                       |               |         |
|                       |                         |               |         |
|                       |                         |               |         |
|                       |                         |               |         |
|                       |                         |               |         |
|                       |                         |               |         |